# لاتم ىلع ةكبش ةلازإ/ةفاضإ :PIX/ASA 7.x دوجوم L2L VPN قفن نيوكت

## المحتويات

<u>المقدمة</u> <u>المتطلبات الأساسية</u> <u>المتطلبات</u> <u>المكونات المستخدمة</u> <u>المنتجات ذات الصلة</u> <u>معلومات أساسية</u> <u>الرسم التخطيطي للشبكة</u> <u>إضافة شبكة إلى نفق IPSec</u> <u>إزالة الشبكة من نفق IPSec</u> <u>التحقق من الصحة</u> معلومات ذات صلة

## <u>المقدمة</u>

يزود هذا وثيقة عينة تشكيل ل كيف أن يضيف شبكة جديد إلى موجود VPN نفق.

## <u>المتطلبات الأساسية</u>

#### <u>المتطلبات</u>

تأكد من وجود جهاز أمان PIX/ASA لديك الذي يشغل الرمز x.7 قبل أن تحاول إجراء هذا التكوين.

#### <u>المكونات المستخدمة</u>

تستند المعلومات الواردة في هذا المستند إلى جهازي أمان Cisco 5500.

تم إنشاء المعلومات الواردة في هذا المستند من الأجهزة الموجودة في بيئة معملية خاصة. بدأت جميع الأجهزة المُستخدمة في هذا المستند بتكوين ممسوح (افتراضي). إذا كانت شبكتك مباشرة، فتأكد من فهمك للتأثير المحتمل لأي أمر.

#### <u>المنتجات ذات الصلة</u>

كما يمكن إستخدام هذا التكوين مع جهاز الأمان PIX 500.

### <u>الاصطلاحات</u>

راجع <u>اصطلاحات تلميحات Cisco التقنية للحصول على مزيد من المعلومات حول اصطلاحات المستندات.</u>

## <u>معلومات أساسية</u>

هناك حاليا نفق VPN لشبكة LAN إلى شبكة LAN (L2L) يقع بين مكتب NY و TN. لقد أضاف مكتب نيويورك شبكة جديدة ستستخدمها مجموعة تطوير مبادرة أمن الحاويات. تتطلب هذه المجموعة الوصول إلى الموارد الموجودة في مكتب TN. تتمثل المهمة الحالية في إضافة الشبكة الجديدة إلى نفق VPN الموجود بالفعل.

## <u>التكوين</u>

في هذا القسم، تُقدّم لك معلومات تكوين الميزات الموضحة في هذا المستند.

**ملاحظة:** أستخدم <u>أداة بحث الأوامر</u> (للعملاء <u>المسجلين</u> فقط) للحصول على مزيد من المعلومات حول الأوامر المستخدمة في هذا القسم.

#### الرسم التخطيطي للشبكة

يستخدم هذا المستند إعداد الشبكة التالي:

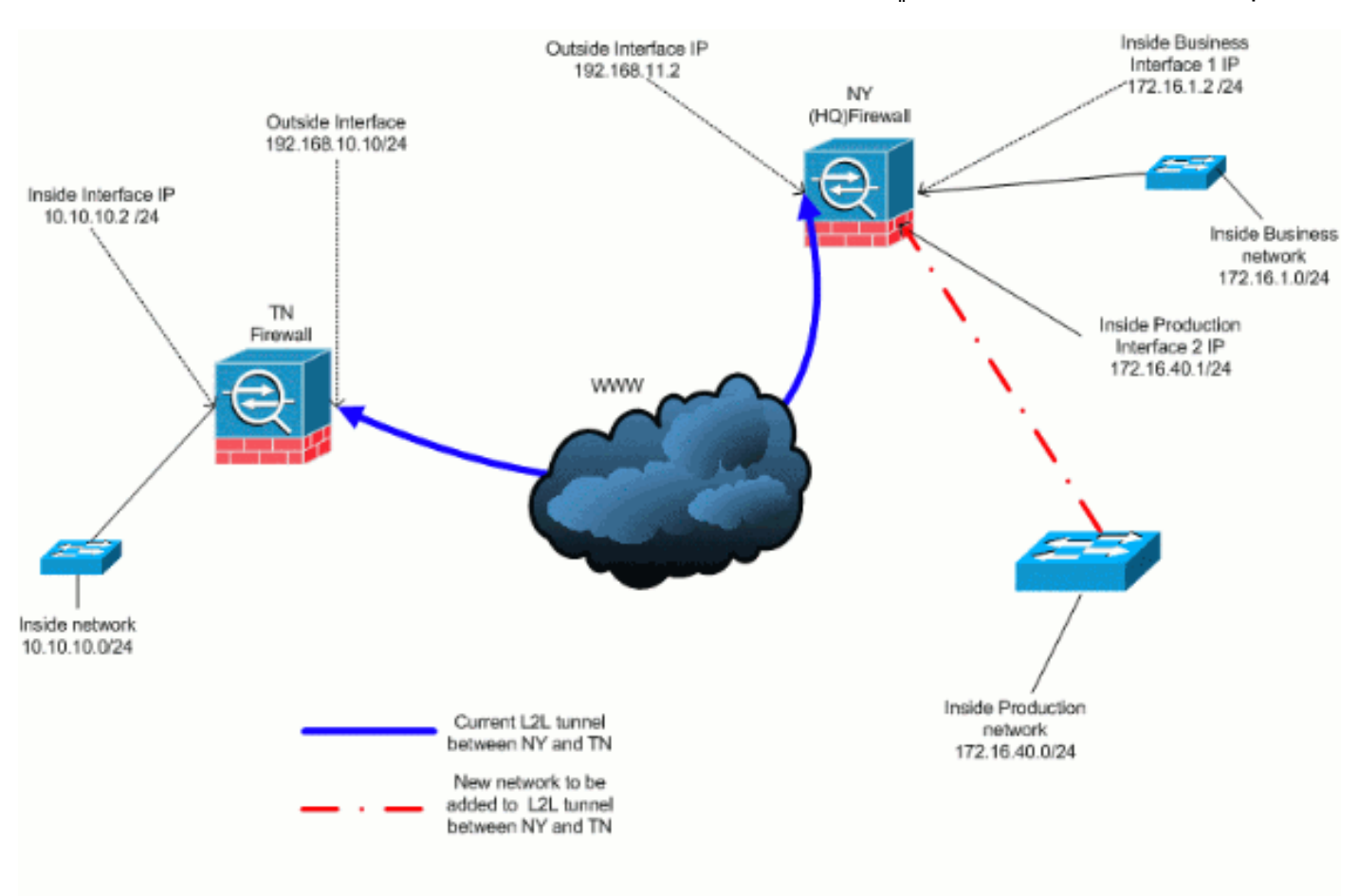

## <u>إضافة شبكة إلى نفق IPSec</u>

يستعمل هذا وثيقة هذا تشكيل:

#### تكوين جدار حماية NY (HQ)

```
ASA-NY-HO#show running-config
                                                  Saved :
                                       (ASA Version 7.2(2
                                                        !
                                      hostname ASA-NY-HQ
                                   domain-name corp2.com
              enable password WwXYvtKrnjXqGbul encrypted
                                                    names
                                                        !
                                   interface Ethernet0/0
                                         nameif outside
                                       security-level 0
                  ip address 192.168.11.2 255.255.255.0
                                                        1
                                   interface Ethernet0/1
                                          nameif inside
                                     security-level 100
                    ip address 172.16.1.2 255.255.255.0
                                                        !
                                   interface Ethernet0/2
                                           nameif Cisco
                                       security-level 70
                   ip address 172.16.40.2 255.255.255.0
                                                        !
                                   interface Ethernet0/3
                                                shutdown
                                              no nameif
                                      no security-level
                                          no ip address
                                                        !
                                 interface Management0/0
                                                shutdown
                                              no nameif
                                      no security-level
                                          no ip address
                                                        1
                       passwd 2KFQnbNIdI.2KYOU encrypted
                                        ftp mode passive
                             dns server-group DefaultDNS
                                  domain-name corp2.com
    access-list inside_nat0_outbound extended permit ip
                                               172.16.1.0
                 255.255.255.0 10.10.10.0 255.255.255.0
       You must be sure that you configure the !--- ---!
opposite of these access control lists !--- on the other
end of the VPN tunnel. access-list inside_nat0_outbound
                          extended permit ip 172.16.40.0
                 255.255.255.0 10.10.10.0 255.255.255.0
    access-list outside_20_cryptomap extended permit ip
                                               172.16.1.0
                 255.255.255.0 10.10.10.0 255.255.255.0
       You must be sure that you configure the !--- ---!
opposite of these access control lists !--- on the other
end of the VPN tunnel. access-list outside_20_cryptomap
                          extended permit ip 172.16.40.0
                 255.255.255.0 10.10.10.0 255.255.255.0
```

Output is suppressed. nat-control global (outside) ---! 1 interface nat (inside) 0 access-list inside\_nat0\_outbound nat (inside) 1 172.16.1.0 255.255.255.0 !--- The new network is also required to have access to the Internet. !--- So enter an entry into the NAT statement for this new network. nat (inside) 1 172.16.40.0 255.255.255.0 route outside 0.0.0.0 0.0.0.0 192.168.11.100 1 timeout xlate 3:00:00 timeout conn 1:00:00 half-closed 0:10:00 udp 0:02:00 icmp 0:00:02 timeout sunrpc 0:10:00 h323 0:05:00 h225 1:00:00 mgcp 0:05:00 mgcp-pat 0:05:00 timeout sip 0:30:00 sip\_media 0:02:00 sip-invite 0:03:00 sip-disconnect 0:02:00 timeout uauth 0:05:00 absolute no snmp-server location no snmp-server contact snmp-server enable traps snmp authentication linkup linkdown coldstart crypto ipsec transform-set ESP-3DES-SHA esp-3des espsha-hmac crypto map outside\_map 20 match address outside\_20\_cryptomap crypto map outside\_map 20 set peer 192.168.10.10 crypto map outside\_map 20 set transform-set ESP-3DES-SHA crypto map outside\_map interface outside crypto isakmp enable outside crypto isakmp policy 10 authentication pre-share encryption 3des hash sha group 2 lifetime 86400 crypto isakmp nat-traversal 20 tunnel-group 192.168.10.10 type ipsec-121 tunnel-group 192.168.10.10 ipsec-attributes \* pre-shared-key #Output is suppressed. : end ASA-NY-HQ ---!

#### <u>إزالة الشبكة من نفق IPSec</u>

أستخدم هذه الخطوات لإزالة الشبكة من تكوين نفق IPSec.هنا، ضع في الاعتبار إزالة الشبكة 24/172.16.40.0 من تكوين جهاز أمان NY (HQ).

قبل إزالة الشبكة من النفق، قم بإزالة اتصال IPSec، والذي يعمل أيضا على مسح اقترانات الأمان المتعلقة 1. بالمرحلة 2.

ASA-NY-HQ# clear crypto ipsec sa

يمحي الرابطات الأمنية ذات الصلة بالمرحلة الأولى على النحو التالي

ASA-NY-HQ# clear crypto isakmp sa

2. قم بإزالة قائمة التحكم في الوصول (ACL) الخاصة بحركة المرور المثيرة للاهتمام لأنفاق IPSec.

ASA-NY-HQ(config)# no access-list outside\_20\_cryptomap extended permit ip 172.16.40.0 255.255.255.0 10.10.10.0 255.255.255.0 قم بإزالة قائمة التحكم في الوصول (inside\_nat0\_outbound)، نظرا لاستثناء حركة المرور من nat. 3.

ASA-NY-HQ(config)# no access-list inside\_nat0\_outbound extended permit ip 172.16.40.0 255.255.255.0 10.10.10.0 255.255.255.0

```
مسح ترجمة NAT كما هو موضح
```

ASA-NY-HQ# clear xlate

عند قيامك بتعديل تكوين النفق، قم بإزالة أوامر التشفير هذه وإعادة تطبيقها لأخذ أحدث تكوين في الواجهة 5. الخارجية

> ASA-NY-HQ(config)# crypto map outside\_map interface outside ASA-NY-HQ(config)# crypto isakmp enable outside

6. حفظ التكوين النشط في ذاكرة الفلاش **"write memory"**. 7. اتبع نفس الإجراء للطرف الآخر - جهاز أمان TN لإزالة التكوينات. 8. أدخل نفق IPSec وتحقق من الاتصال.

## <u>التحقق من الصحة</u>

استخدم هذا القسم لتأكيد عمل التكوين بشكل صحيح.

تدعم <u>أداة مترجم الإخراج (للعملاءالمسجلين فقط) بعض أوامر</u> show. استخدم أداة مترجم الإخراج (OIT) لعرض تحليل مُخرَج الأمر show .

> • إختبار الاتصال داخل 172.16.40.20

Type escape sequence to abort. Sending 5, 100-byte ICMP Echos to 172.16.40.20, timeout is 2 seconds: ?!!!! Success rate is 80 percent (4/5), round-trip min/avg/max = 1/1/1 ms

# show crypto isakmp • sa

Active SA: 1

.4

Rekey SA: 0 (A tunnel will report 1 Active and 1 Rekey SA during rekey) Total IKE SA: 1

1 IKE Peer: 192.168.10.10 Type : L2L Role : initiator Rekey : no State : MM\_ACTIVE finterface: outside Crypto map tag: outside\_map, seg num: 20, local addr: 192.168.11.1 access-list outside\_20\_cryptomap permit ip 172.16.1.0 255.255.255.0 172.16.40.0 255.255.255.0 local ident (addr/mask/prot/port): (172.16.1.0/255.255.255.0/0/0) remote ident (addr/mask/prot/port): (172.16.40.0/255.255.255.0/0/0) current\_peer: 192.168.10.10 #pkts encaps: 4, #pkts encrypt: 4, #pkts digest: 4
#pkts decaps: 4, #pkts decrypt: 4, #pkts verify: 4
#pkts compressed: 0, #pkts decompressed: 0
#pkts not compressed: 4, #pkts comp failed: 0, #pkts decomp failed: 0
#pre-frag successes: 0, #pre-frag failures: 0, #fragments created: 0
#pMTUS sent: 0, #PMTUS rcvd: 0, #decapsulated frgs needing reassembly: 0
#send errors: 0, #recv errors: 0 local crypto endpt.: 192.168.11.2, remote crypto endpt.: 192.168.10.10 path mtu 1500, ipsec overhead 58, media mtu 1500 current outbound spi: 4C0547DE 1nbound esp sas: spi: 0x0EB40138 (246677816) r. GAVEDHOISS (24007/810)
transform: esp-3des esp-sha-hmac none
in use settings ={L2L, Tunnel, }
slot: 0, con\_1d: 2, crypto-map: outside\_map
sa timing: remaining key lifetime (kB/sec): (4274999/28476)
IV size: 8 bytes
replay detection support: Y
und esp sas; outbound esp sas: sp1: 0x4c0547DE (1275414494) I: 0x4C05470E (1275414494)
transform: esp-3des esp-sha-hmac none
in use settings ={L2L, Tunnel, }
slot: 0, conn\_1d: 2, crypto-map: outside\_map
sa timing: remaining key lifetime (kB/sec): (4274999/28476)
IV size: 8 bytes
replay detection support: Y Crypto map tag: outside\_map, seg num: 20, local addr: 192.168.11.1 access-list outside\_20\_cryptomap permit ip 172.16.1.0 255.255.255.0 10.10.10.0 255.255.255.0 local ident (addr/mask/prot/port): (172.16.1.0/255.255.255.0/0/0) remote ident (addr/mask/prot/port): (10.10.10.0/255.255.255.0/0/0) current\_peer: 192.168.10.10 #pkts encaps: 14, #pkts encrypt: 14, #pkts digest: 14
#pkts decaps: 9, #pkts decrypt: 9, #pkts verify: 9
#pkts compressed: 0, #pkts decompressed: 0
#pkts not compressed: 14, #pkts comp failed: 0, #pkts decomp failed: 0
#pre-frag successes: 0, #pre-frag failures: 0, #fragments created: 0
#PMTUs sent: 0, #PMTUs rcvd: 0, #decapsulated frgs needing reassembly: 0
#send errors: 0, #recv errors: 0 local crypto endpt.: 192.168.11.2, remote crypto endpt.: 192.168.10.10 path mtu 1500, ipsec overhead 58, media mtu 1500 current outbound spi: 5cc4DE89 inbound esp sas: sp1: 0xF48286AD (4102194861) sp1: 0xF48286AD (4102194861)
 transform: esp-3des esp-sha-hmac none
 in use settings ={L2L, Tunnel, }
 slot: 0, conn\_id: 2, crypto-map: outside\_map
 sa timing: remaining key lifetime (kB/sec): (4274999/28271)
 IV size: 8 bytes
 replay detection support: Y
outbound esp sas:
 sp1: 0x5CC4DE89 (1556405897)
 transform: esp-3des esp-sha-hmac none transform: esp-3des esp-sha-hmac none in use settings ={L2L, Tunnel, } slot: 0, conn\_id: 2, crypto-map: outside\_map sa timing: remaining key lifetime (kB/sec): (4274998/28271) IV size: 8 bytes seelaw depotion support: Y replay detection support: Y

## <u>استكشاف الأخطاء وإصلاحها</u>

راجع هذه المستندات للحصول على مزيد من معلومات أستكشاف الأخطاء وإصلاحها:

- <u>حلول أستكشاف أخطاء VPN وإصلاحها ل IPsec</u>
  - فهم أوامر تصحيح الأخطاء واستخدامها
- <u>أستكشاف أخطاء الاتصالات وإصلاحها من خلال كل من PIX و ASA</u>

<u>معلومات ذات صلة</u>

- <u>مقدمة لتشفير أمان IP (IPsec) IP)</u> <u>مفاوضة IPsec/صفحة دعم بروتوكول IKE</u>
  - <u>مرجعً أمر جهاز الأمان</u>
  - <u>تكوين قوائم الوصول إلى IP</u>
- الدعم التقني والمستندات Cisco Systems

ةمجرتاا مذه لوح

تمجرت Cisco تايان تايانق تال نم قعومجم مادختساب دنتسمل اذه Cisco تمجرت ملاعل العامي عيمج يف نيم دختسمل لمعد يوتحم ميدقت لقيرشبل و امك ققيقد نوكت نل قيل قمجرت لضفاً نأ قظعالم يجرُي .قصاخل امهتغلب Cisco ياخت .فرتحم مجرتم اممدقي يتل القيفارت عال قمجرت اعم ل احل اوه يل إ أم اد عوجرل اب يصوُتو تامجرت الاذة ققد نع اهتي لوئسم Systems الما يا إ أم الا عنه يل الان الانتيام الال الانتيال الانت الما